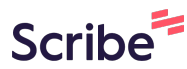

# Exporting Sakai Grades, Assignments, and **Test Responses**

### Notes on the Process

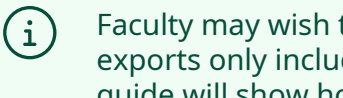

Faculty may wish to keep records of student work for their personal files. Course exports only include course course content; no student work is included. This guide will show how to export the Sakai gradebook and student submissions to Assignments and Tests/Quizzes.

### How to Export the Sakai Gradebook

| 1          | Navigate t       | o the S   | akai course.                          |                       |
|------------|------------------|-----------|---------------------------------------|-----------------------|
| 2          | Click "Grad      | debook    | 11                                    |                       |
|            | Syllabus         |           | Sakai Demo                            | P Edit Vo Link ? Help |
|            | Lessons          |           | This is a demo course site for Sakai. |                       |
| <b>m</b>   | Schedule         | <b>()</b> |                                       |                       |
|            | Assignments      |           |                                       |                       |
|            | Tests & Quizzes  |           |                                       |                       |
| 2          | Discussion Forum | S         |                                       |                       |
| 8          | Gradebook        |           |                                       |                       |
|            | Messages         |           |                                       |                       |
| Q          | Chat Room        |           |                                       |                       |
| Þ          | Files Directory  |           |                                       |                       |
| <u>101</u> | Roster           |           |                                       |                       |
| ¢          | Site Info        |           |                                       |                       |
| ¢          | Statistics       |           |                                       |                       |

### **3** Click "Import / Export" tab.

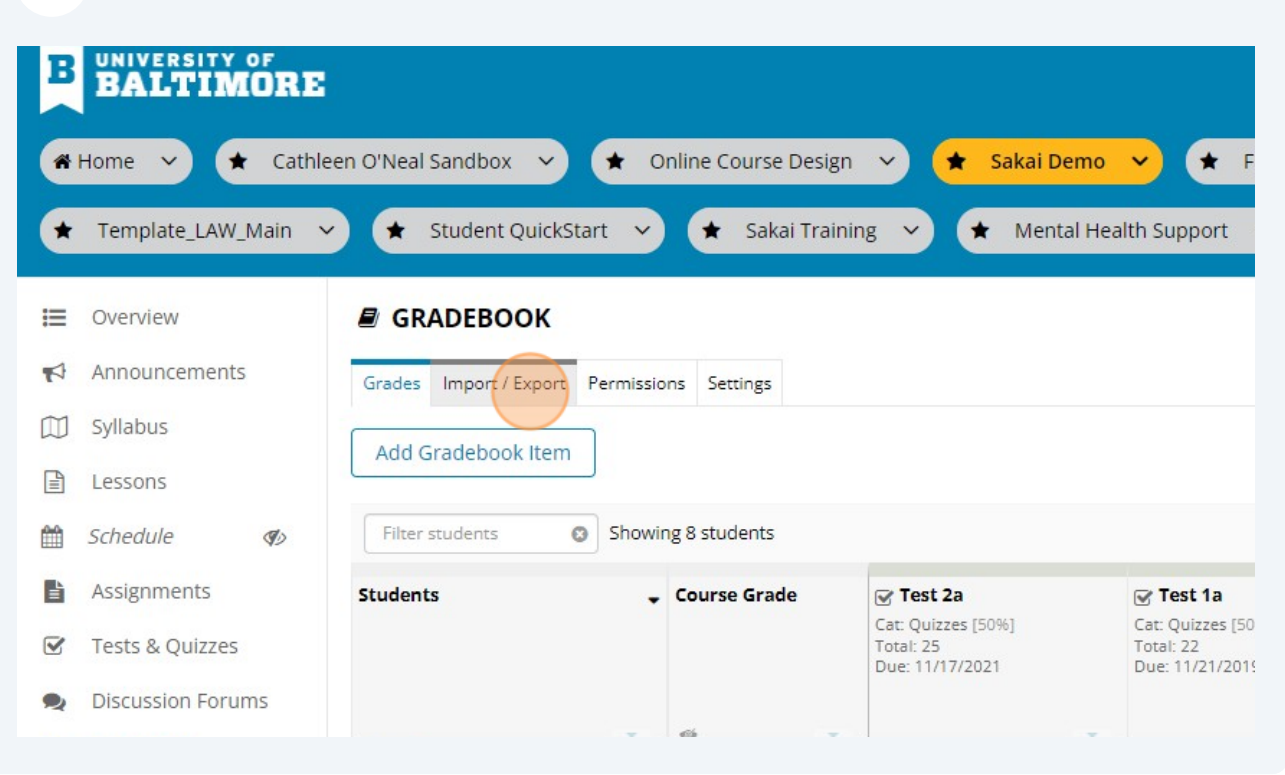

# Click "Export Gradebook." This will save a .csv file to your device. Csv files can be opened in Microsoft Excel.

| * | Template_LAW_Main | <ul> <li>✓ ★ Student QuickStart ✓ ★ Sakai Training ✓ ★ Mental Health Support</li> </ul>           |
|---|-------------------|---------------------------------------------------------------------------------------------------|
| ≣ | Overview          | B GRADEBOOK                                                                                       |
| A | Announcements     | Grades Import / Export Permissions Settings                                                       |
|   | Syllabus          | Export                                                                                            |
|   | Lessons           | Export your Gradebook as a .csv file in order to enter grades/structure your Gradebook in the sp  |
|   | Schedule 🌗        | Export Gradebook Custom Export                                                                    |
|   | Assignments       | Import                                                                                            |
|   | Tests & Quizzes   | Selectively import new grades or gradebook items by uploading a spreadsheet (.csv, .xls, and .xls |
| 2 | Discussion Forums | Note: The formatting of the uploaded spreadsheet must match the conventions detailed below.       |
|   | Gradebook         | Choose File No file chosen                                                                        |
|   | Messages          | Continue Cancel                                                                                   |
| Q | Chat Room         | Conventions used                                                                                  |

4

| 5 | If you wish you might choose to do a custom export. If so, click "Custom Expo  | rt" |
|---|--------------------------------------------------------------------------------|-----|
| 5 | If you wish, you might choose to do a custom export. If so, click "custom expo | ιu  |

| k        | Template_LAW_Main | ✓ 🖈 Student QuickStart ✓ 🖈 Sakai Training ✓ 🖈 Mental Health Support ✓                                  |
|----------|-------------------|----------------------------------------------------------------------------------------------------|
|          | Overview          | ■ GRADEBOOK                                                                                            |
| 3        | Announcements     | Grades Import / Export Permissions Settings                                                            |
| ٥        | Syllabus          | Export                                                                                                 |
| Ì        | Lessons           | Export your Gradebook as a .csv file in order to enter grades/structure your Gradebook in the spread   |
| 1        | Schedule 🌒        | Export Gradebook Custom Export                                                                         |
| i)       | Assignments       | Import                                                                                                 |
| 5        | Tests & Quizzes   | Selectively import new grades or gradebook items by uploading a spreadsheet (.csv, .xls, and .xlsx for |
| 5        | Discussion Forums | Note: The formatting of the uploaded spreadsheet must match the conventions detailed below.            |
| <u>y</u> | Gradebook         | Choose File No file chosen                                                                             |
| 13       | Messages          | Continue Cancel                                                                                        |
| 5        | Chat Room         | Conventions used                                                                                       |

6 Check off the desired attributes and click "Download Custom Export." A .csv file will be saved to your device.

| Export Gradebook <u>Custom Export</u>                                                                                                    | Student Display ID<br>Section Membership<br>Course Grade Override Date                                                                                                    | Category Averages<br>Course Grade<br>Calculated Course Grade<br>Grade Override |
|----------------------------------------------------------------------------------------------------|----------------------------------------------------------------------------------------------------|--------------------------------------------------------------------------------|
| electively import new grades or gradebook i                                                                                                    | Filter by group/section                                                                                                    |                                                                                |
| Iote: The formatting of the uploaded spread<br>Choose File No file chosen<br>Continue Cancel                                                                                                    | All Sections/Groups                                                                                                    |                                                                                |
| Conventions used<br>he Gradebook exports grades in CSV format only. F<br>Student ID and Name are the first two columns an<br>Gradebook Items may include points by wrapping<br>Comments can be imported by prefixing the colu<br>Columns that cannot be re-imported are prefixed<br>Item score must be a non-negative number with a | Download Custom Export Can<br>ad must be retained for any future imports.<br>the points in [] after the title, e.g. "Assignmen<br>mn with a *, e.g. "* Assignment 1".<br>with #.<br>a maximum of 10 digits before and 2 digits afte | ncel<br>at 1 [50]".<br>er the decimal.                                         |

## **Download Assignment Submissions**

7 Navigate to the Assignments tool. UNIVERSITY OF B Cathleen O'Neal Sandbox 🗸 \* \star Online Course Design 🗸 Sakai Demo 🗸 ★ F A Home \* V Template\_LAW\_Main ★ Student QuickStart ★ Sakai Training ★ Mental Health Support V V V ASSIGNMENTS Overview Announcements Assignments Add Assignments by Student Grade Report Student View Reorder Options Trash Syllabus **Response Paper 1** - Submissions Lessons m Schedule \$ Found 8 participant(s). Assign this grade to participants without a grade: Apply Use new Grader to grade submissions Assignments Download All Upload All Release Grades V Tests & Quizzes Send Feedback to Multiple Students **Discussion Forums** 

### 8 Click "Grade" for the Assignment you wish to download.

|     |                              |     | Assignments Add Assignments by Student of      | arade keport | Student view | ĸeoraer | Options       | ırasn      |
|-----|------------------------------|-----|------------------------------------------------|--------------|--------------|---------|---------------|------------|
|     | Syllabus                     |     | Assignments                                    |              |              |         |               |            |
|     | Lessons                      |     | Assignments                                    |              |              |         |               |            |
|     | Schedule                     | (I) |                                                |              |              |         |               |            |
|     | Assignments                  |     |                                                |              |              |         |               |            |
|     | Tests & Quizzes              |     | Assignment Title                               |              | For          |         | <u>Status</u> | <u>O</u> ľ |
| 2   | Discussion Forum             | 5   | Response Paper 1                               |              | Entire       | Site    | Closed        | Jul        |
|     | Gradebook<br>Messages        |     | Draft - Response Paper 2                       |              | Entire       | Site    | Draft         | Fe         |
| Q   | Chat Room<br>Files Directory |     | Draft - Lean In Analysis 👷<br>Edit   Duplicate |              | Entire       | Site    | Draft         | Fe         |
| *** | Roster                       |     | Draft - Group Case Analysis 👷                  |              | Entire       | Site    | Draft         | Fe         |
| \$  | Site Info                    |     | Draft - Peer Review Case                       |              | Entire       | Site    | Draft         | Ap         |

#### 9 Click "Download All" ASSIGNMENTS Overview Announcements Assignments Add Assignments by Student Grade Report Student View Reorder Options Trash Syllabus **Response Paper 1** - Submissions Lessons Schedule Found 8 participant(s). Assign this grade to participants without a grade: 3 Apply Use new Grader to grade submissions Assignments Download All Upload All Release Grades ☑ Tests & Quizzes Send Feedback to Multiple Students **Discussion Forums** . Set Resubmission Options for Multiple Students Gradebook Messages Search Search Chat Room 2 Student = Submitted Date **Status Files Directory** -Baker, Damon (id39rd24) No Submissio Conlin. Kristin (id85av94) Aug 19, 2020 10:45 AM Ungraded - St D - -+---

**10** Specify what you would like to download by checking the appropriate boxes.

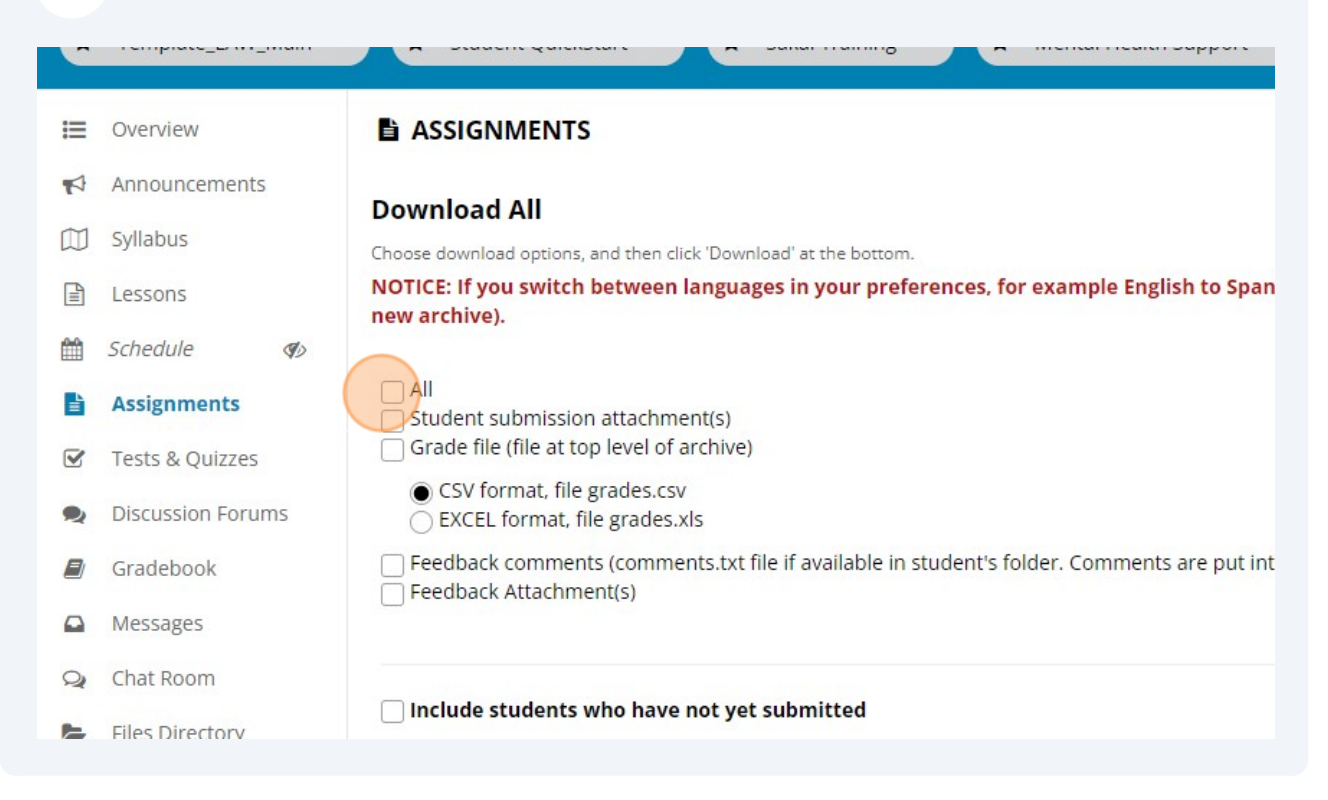

#### 11 Click "Download." This will save a zip file to your device. Grade file (file at top level of archive) Tests & Quizzes CSV format, file grades.csv Discussion Forums 9 ○ EXCEL format, file grades.xls Feedback comments (comments.txt file if available in student's folder. Comments are put int Gradebook Feedback Attachment(s) Messages Q Chat Room Include students who have not yet submitted Files Directory Download Cancel Roster ÷ Site Info Statistics 4 Join Zoom Meeting Panopto Help

Made with Scribe - https://scribehow.com

(i) Visit <u>Zip and Unzip files</u> for more information on working with .zip files.

# **Download Assessment Information**

| 12  | Navigate to "Te   | sts & Quizzes."                                                                        |
|-----|-------------------|----------------------------------------------------------------------------------------|
| :=  | Overview          |                                                                                        |
| 1   | Announcements     | Assignments Add Assignments by Student Grade Report Student View Reorder Options Trash |
|     | Syllabus          | Decrement Demont                                                                       |
|     | Lessons           | Response Paper I - Submissions                                                         |
| Ê   | Schedule 🌒        |                                                                                        |
|     | Assignments       | You have chosen to download student submissions. If you encountered a pr               |
| Ø   | Tests & Quizzes   | Download                                                                               |
| 2   | Discussion Forums |                                                                                        |
|     | Gradebook         | Found 8 participant(s). Assign this grade to participants without a grade:             |
|     | Messages          |                                                                                        |
| Q   | Chat Room         | Download All Upload All Release Grades                                                 |
| 5   | Files Directory   | Send Feedback to Multiple Students                                                     |
| 205 | Roster            | Set Resubmission Options for Multiple Students                                         |

### **13** Click the "Actions" for the assessment.

### sessment List

### w All 💌 play 20 👻 assessments per page

| tle           |           | <u>Status</u> <del>-</del> | <u>In</u><br>Progress | Submitted | For            | 0        |
|---------------|-----------|----------------------------|-----------------------|-----------|----------------|----------|
| nuary 5       | Actions - | Published -<br>Inactive    | 0                     | 1         | Entire<br>Site | Jā<br>1. |
| st-Assessment | Actions 🗸 | Published -<br>Inactive    | 0                     | 2         | Entire<br>Site | A<br>1.  |
| e-Assessment  | Actions - | Published -<br>Inactive    | 0                     | 4         | Entire<br>Site | յւ<br>1  |
| ıst 1a        | Actions 🕶 | Published -<br>Inactive    | 0                     | 3         | Entire<br>Site | C<br>1   |
| ist 2a        | Actions - | Published -                | 0                     | 3         | Entire<br>Site | N<br>1   |

### 14 Click "Scores."

| iew All 💌<br>isplay 20 💌 assessments per page |                              |                            |                       |           |   |
|-----------------------------------------------|------------------------------|----------------------------|-----------------------|-----------|---|
| Title                                         |                              | <u>Status</u> <del>-</del> | <u>In</u><br>Progress | Submitted |   |
| January 5                                     | Actions                      | Published -<br>Inactive    | 0                     | 1         |   |
| Post-Assessment                               | Scores<br>Edit               | Published -<br>Inactive    | 0                     | 2         |   |
| Pre-Assessment                                | Preview<br>Print<br>Settings | Published -<br>Inactive    | 0                     | 4         | 1 |
| Test 1a                                       | Actions                      | Published -<br>Inactive    | 0                     | 3         | E |
| Test 2a                                       | Actions                      | Published -<br>Inactive    | 0                     | 3         | E |
| T                                             |                              | Dublished                  | 0                     | 0         |   |

## Click the "Export" tab.

| \star Studer  | nt QuickStart 🗸        | \star 🛛 Sakai Trair | ning 🗸        | \star Mental     | Health Support | × 🖈 | POE Sp22     | V 🖈 Bee    |
|---------------|------------------------|---------------------|---------------|------------------|----------------|-----|--------------|------------|
| TESTS &       | QUIZZES                |                     |               |                  |                |     |              |            |
| sessments     | Add Assessment Types   | Question Pools      | Event Log     | User Activity Re | port           |     |              |            |
| tal Sco       | res: January 5         |                     |               |                  |                |     |              |            |
| bmission Stat | tus Total Scores Quest | tions Statistics    | Item Analys   | is Export        |                |     |              |            |
| /lax Sco      | re Possible: 20        |                     |               |                  |                |     |              |            |
| Apply This    | Score to               | all participants    | with "No S    | Submission".     |                |     |              |            |
| iew           | Highest Submission     | n 🔻 Entire Site     | 2             |                  |                |     |              |            |
| earch         | Student name or II     | D Find              | Clear         |                  |                |     |              |            |
| Delete        | <u>Name</u>            |                     | <u>UserID</u> | Role             | Submit Date    |     | <u>Score</u> | Adjustment |
|               | ·                      |                     |               |                  |                |     |              |            |

## Click the "Export" button.

|    | Overview                                              | ✓ TESTS a     | & QU    | IZZES          |          |              |              |                    |
|----|-------------------------------------------------------|---------------|---------|----------------|----------|--------------|--------------|--------------------|
| 4  | Announcements                                         | Assessments   | Add     | Assessment Ty  | oes Que  | estion Pools | Event Log    | User Activity Repo |
| IJ | Syllabus                                              | Evenents      |         |                |          |              |              |                    |
|    | Lessons                                               | Export:       | anuar   | y 5            |          |              |              |                    |
|    | Schedule 🌒                                            | Submission St | atus    | Total Scores Q | uestions | Statistics   | Item Analysi | s Export           |
|    | Assignments                                           | Click Expor   | t to ex | port and dowr  | load all | assessmer    | nt response  | s in Excel format  |
| 2  | Tests & Quizzes                                       | Export        | J       |                |          |              |              |                    |
| 2  | Discussion Forums                                     |               |         |                |          |              |              |                    |
|    |                                                       |               |         |                |          |              |              |                    |
| ý  | Gradebook                                             |               |         |                |          |              |              |                    |
|    | Gradebook<br>Messages                                 |               |         |                |          |              |              |                    |
|    | Gradebook<br>Messages<br>Chat Room                    |               |         |                |          |              |              |                    |
|    | Gradebook<br>Messages<br>Chat Room<br>Files Directory |               |         |                |          |              |              |                    |

**17** This will download an .xls file to your computer. It will contain all student assessment responses in one spreadsheet.